| WiFi PIR motion sensor                                                            | Parameters:<br>USB input voltage: DC5V/2A (USB cannot be<br>used with dry battery, only rechargeable<br>battery)<br>Battery: DC3V LR03*2<br>Standby current: ≤75uA<br>Alarming current: ≤60mA<br>Low-voltage notification: ≤2.2V | 1. Download "Tuyasmart" by iOS or Google<br>play store, or scan below QR code to<br>download. | 3. Click "+" on the top of right corner at home page, choose "Security&Sensors" then find "Sensor(Wi-Fi)" to add device.       Image: Constraint of the top of right corner at home page, choose "Security&Sensors" then find "Sensor (Wi-Fi)" to add device.       Image: Constraint of the top of right corner at home page, choose "Security&Sensors" to add device.       Image: Constraint of the top of right corner at home page, choose "Security&Sensors" to add device. | 4. Counter clock wise to open back cover and insert batteries. |
|-----------------------------------------------------------------------------------|----------------------------------------------------------------------------------------------------|-----------------------------------------------------------------------------------------------|----------------------------------------------------------------------------------------------------|----------------------------------------------------------------|
| *Please read this manual carefully before use<br>and keep it for future reference | WiFi: 802.11b/g/n<br>Detection distance : 6M<br>Detection angle : 360°ceiling –installation<br>Installation method : ceiling /wall<br>Working temperature : -10-50 ℃<br>Working humidity : ≤95%RH                                | iOS/Android                                                                                   | State State State State State   MAD Drotes State State State State   State State State State State   MAD Drotes State State State State   State State State State State                                                                                                    |                                                                |
|                                                                                   | 1                                                                                                    | 2                                                                                             | 3                                                                                                    | 4                                                              |

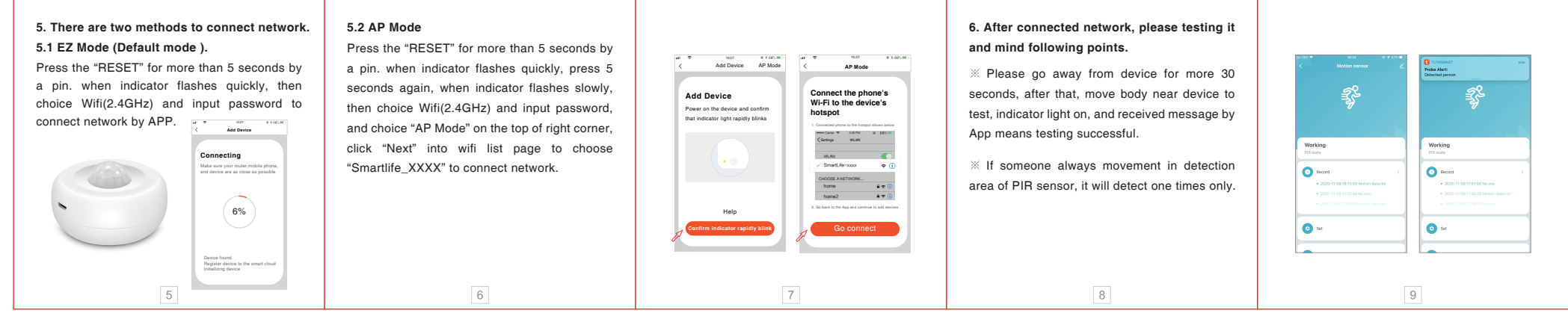